# HOW TO REGISTER FOR AND ADJUST THE UNITS FOR A VARIABLE UNIT CLASS IN R'WEB

## TABLE OF CONTENTS

| Revision History         | .2 |
|--------------------------|----|
| Introduction and Purpose | .2 |
| Procedures               | .3 |

| F | REVISION H | ISTORY |      |             |
|---|------------|--------|------|-------------|
|   | Version    | Date   | Name | Description |
|   |            |        |      |             |
|   |            |        |      |             |
|   |            |        |      |             |
|   |            |        |      |             |

### INTRODUCTION AND PURPOSE

Registration dates and times in R'Web are referred to as Time Tickets. A student may initially enroll in classes during their assigned time ticket and may continue to make changes to their schedule during First Pass and Makeup/Open Enrollment via R'Web. Please visit the <u>Academic Calendar</u> online for dates. Once time tickets have been assigned for the term, the student can view it in their Student Profile as well as in Registration: Prepare for Registration.

Undergraduate students may continue to request changes to their class schedule after R'Web closes by completing an online Enrollment Adjustment Form (EAF) available at <u>MyForms.ucr.edu</u>. Graduate students seeking to make changes to their enrollment after R'Web closes may obtain a paper EAF from their department's Graduate Program Coordinator.

The EAF is utilized to add or drop a section(s), and/or change the grading basis, or unit value of a section(s). Please visit the <u>Academic</u> <u>Calendar</u> to determine when the EAF has a processing fee.

This document will demonstrate how a student may register for and adjust the units for a Variable Unit Class.

#### PROCEDURES

- 1. Go to Rweb.ucr.edu.
- 2. Enter your UCR NetID and password.
- 3. Select the **Registration** icon in R'Web.

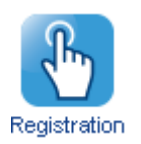

4. Select Register for Classes.

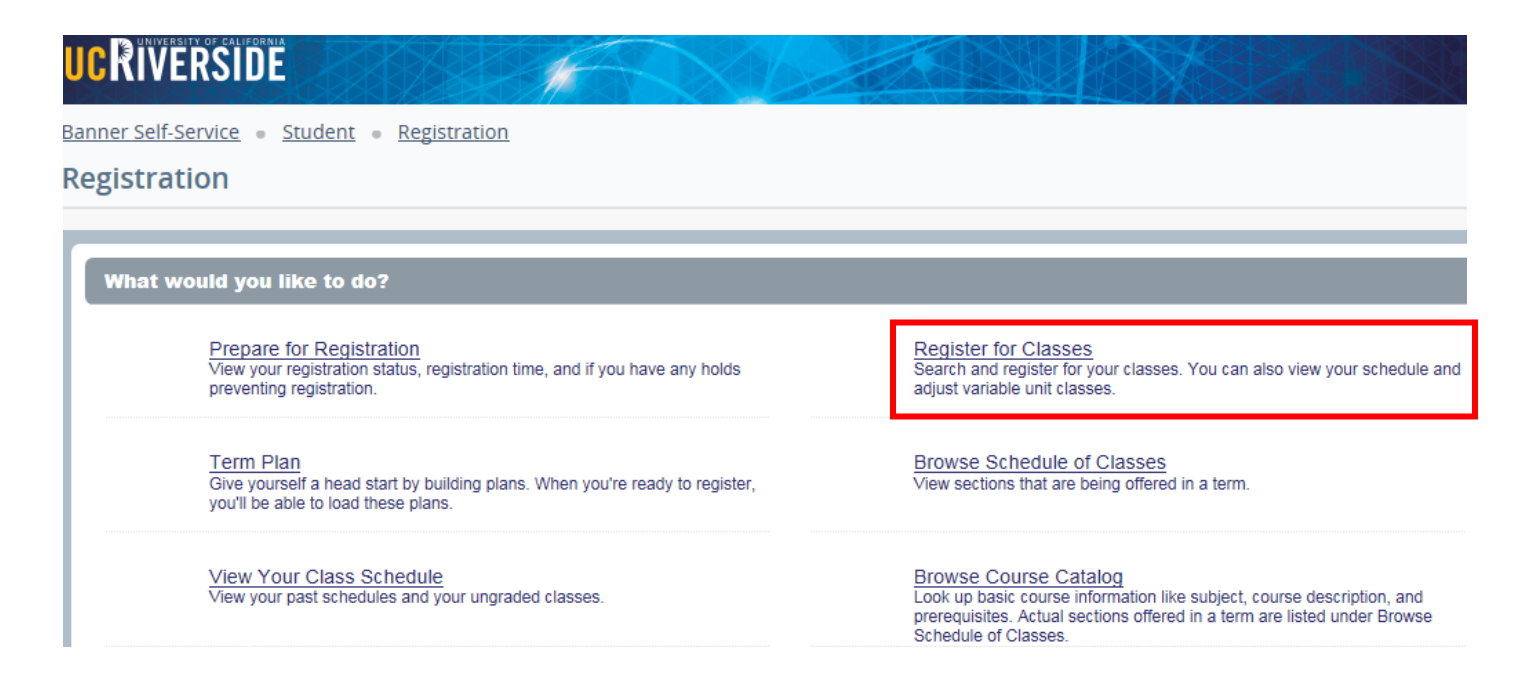

5. Select the appropriate term and press **Continue**.

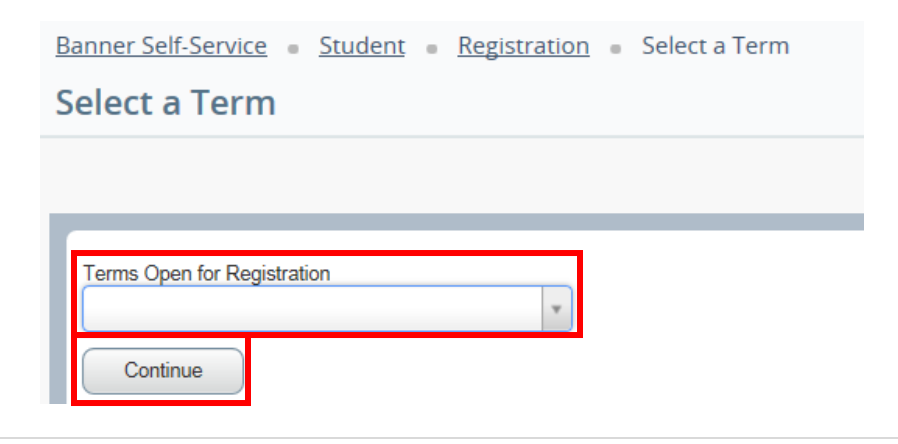

- 6. Utilizing one of the registration paths mentioned in *How to Register for Classes Through Find Classes* or *How to Register for Classes By Entering the CRN*, or *How to Register for Classes Through Term Plan* locate the section.
  - a. The **Units** column lists the unit range the course has been approved for.
  - b. The example below demonstrates the course has been approved to be taken for 2-4 units. It also demonstrates two of the sections being offered have a time conflict with registered section.
- 7. Add the Variable Unit Course to the Summary panel.

| Search Re<br>Term: Fall 2 | rsults<br>015 Sc     | bject and Course I  | Number: HP | NPG097 H   | onors                              |          |               |             |                    |                                 |          |                     |                    | Searc           | h Again |
|---------------------------|----------------------|---------------------|------------|------------|------------------------------------|----------|---------------|-------------|--------------------|---------------------------------|----------|---------------------|--------------------|-----------------|---------|
| CRN 0                     | Subject (            | Subject Description | Course Np  | Section () | Title                              | Units    | Meeting Times |             |                    | instructor                      |          | Satus               |                    |                 | 奈. ^    |
| 15956                     | HNPG                 | Honors              | 097        | 03X        | HONORS LOWER-DMSI                  | 2104     | SMITWIT       | is 03:10 Ph | 1 - 05:00 PM Buil  | ding: N. <u>Xu. Guarshui</u> Ø  | himary)  | 30 of 30<br>Time Co | seats r<br>vifict  | Add             |         |
| 15957                     | HNPG                 | Honors              | 097        | 04M        | HONORS LOWER-DMSI<br>Consultation  | 2 10 4   | - M           | 05:10 Pt    | 1 - 07:00 PM Buil  | ding: N <u>McGarry, Molly</u>   | (Primar) | ) <b>30</b> of 30   | seats r            | Ass             |         |
| 15958                     | HNPG                 | Honors              | 097        | 07V        | HONORS LOWER-DIMSI<br>Consultation | 2 TO 4   | s wit witte   | s 01:10 PM  | 1 - 03:00 PM Buil  | ding: N <u>Visscher, P.</u> (Pr | imary)   | 30 of 30<br>Time Co | seats r<br>vificti | Add             | ~       |
| _                         | _                    |                     |            |            |                                    |          |               |             |                    |                                 |          |                     |                    |                 |         |
| 11 Schedule               | 11                   | Schedule Details    |            |            |                                    |          |               | II Summ     | ary                |                                 | _        | _                   |                    | _               |         |
| ass schedue<br>Su         | ence easi a<br>unday | Monday              | Tuesday    | Wedr       | weday Thursday F                   | riday    | Seturday      | CRN         | Details            | 100                             | Units    | Schedule Ty         | Stellus            | Action          | \$      |
| 200                       |                      |                     |            |            | TO BUSINESS                        |          | ~             | 15957       | HNPG 097,          | HONORS LOWER-DI                 | 2        | Consult             | Pending            | Add             | *       |
| 3pm                       |                      | NTRODUCTION<br>TO   |            | S NTRO     | DUCTION POINTS                     | COUCTION |               | 11521       | BUS 010, 021       | INTRODUCTION TO                 | 0        | Discuss             | Registered         | None            |         |
| 4pm                       |                      | MACKINE CONTRACT    |            | Marchine . |                                    | SCONDUR  |               | 4 11519     | BUS 010, 001       | INTRODUCTION TO                 | 4        | Lecture             | Registered         | None            | *       |
| Spm                       |                      | 1005                |            |            |                                    |          |               | • 13270     | ECON 002,          | INTRODUCTION TO                 | 6        | Lecture             | Registered         | None            | *       |
| fem                       | _                    | MICHAELER           |            |            |                                    |          |               | • 13281     | ECON 002,          | INTRODUCTION TO                 | 0        | Discuss             | Registered         | None            | *       |
|                           |                      |                     |            |            |                                    |          |               | 1           |                    |                                 |          |                     |                    |                 |         |
| 7pm                       | _                    |                     |            |            |                                    |          |               |             |                    |                                 |          |                     |                    |                 |         |
| ðpm                       |                      |                     |            |            |                                    |          |               |             |                    |                                 |          |                     |                    |                 |         |
| Spm                       |                      |                     |            |            |                                    |          | ~             | Total Units | Registered: 9   84 | ling: 9   CEU: 0   Min: 0   Mex | 17       |                     |                    |                 |         |
| Panels                    |                      |                     |            |            |                                    |          |               |             |                    |                                 |          | 0                   | Conditional A      | dd and Drop 0 🔳 | Submit  |

- 8. When the section is added to the Summary Panel it will assign the least amount of units the section is offered for. This can be adjusted once registration is successful.
- 9. Press Submit.

How To Register for and Adjust the Units for a Variable Unit Class In R'Web

| State                                                                                                    | FedOes                 | en En                      | r CRNo Parts                  | Schelub     | and Options                                                                                                    | -                |                            |          |                   |               |    |           |                    |         |                 |           |                    |                         |                       |          |
|----------------------------------------------------------------------------------------------------|------------------------|----------------------------|-------------------------------|-------------|----------------------------------------------------------------------------------------------------|------------------|----------------------------|----------|-------------------|---------------|----|-----------|--------------------|---------|-----------------|-----------|--------------------|-------------------------|-----------------------|----------|
| Office         State         State <t< th=""><th>Search R<br/>Terrs Fall</th><th>besults — 41<br/>12015 Subj</th><th>Classes<br/>ed and Course Nand</th><th>bec HNPGONT</th><th>tunans</th><th></th><th></th><th></th><th></th><th></th><th></th><th></th><th></th><th></th><th></th><th></th><th></th><th></th><th></th><th>ach Sper</th></t<>                                                                                                    | Search R<br>Terrs Fall | besults — 41<br>12015 Subj | Classes<br>ed and Course Nand | bec HNPGONT | tunans                                                                                                    |                  |                            |          |                   |               |    |           |                    |         |                 |           |                    |                         |                       | ach Sper |
| NEE     NEG     NEE     DESCRIPTION     2 To 1     DESCRIPTION     DESCRIPTION     DESCRIPT                                                                                                    | - 290                  | 2.54M                      | : Salari Dentyler             | - Deserved  | Setter 1                                                                                                    | . 781            |                            |          | 10                | Marine Terror |    |           |                    |         | Tell-site:      |           | 244                |                         |                       | 0.       |
| 1027         1036         1039         027         244         2724         2724         2724         2724         2724         2724         2724         2724         2724         2724         2724         2724         2724         2724         2724         2724         2724         2724         2724         2724         2724         2724         2724         2724         2724         2724         2724         2724         2724         2724         2724         2724         2724         2724         2724         2724         2724         2724         2724         2724         2724         2724         2724         2724         2724         2724         2724         2724         2724         2724         2724         2724         2724         2724         2724         2724         2724         2724         2724         2724         2724         2724         2724         2724         2724         2724         2724         2724         2724         2724         2724         2724         2724         2724         2724         2724         2724         2724         2724         2724         2724         2724         2724         2724         2724         2724         2724         2                                                                                                    | 1006                   | 19/25                      | Parant                        | 80          | 100                                                                                                    | HONOS<br>Consult | RELEANER DIVISION          | DN HE    | 2704              | 10.00         | 23 | 0.074     | COPUBARING N       | ne Roos | XL Guestie Pr   | roety)    | 38-cf 3<br>Term C  | seato rensan<br>orficel | (AN)                  | 1        |
| 1223     1224     1224     1224     1224     1224     1224     1224     1224     1224     1224     1224     1224     1224     1224     1224     1224     1224     1224     1224     1224     1224     1224     1224     1224     1224     1224     1224     1224     1224     1224     1224     1224     1224     1224     1224     1224     1224     1224     1224     1224     1224     1224     1224     1224     1224     1224     1224     1224     1224     1224     1224     1224     1224     1224     1224     1224     1224     1224     1224     1224     1224     1224     1224     1224     1224     1224     1224     1224     1224     1224     1224     1224     1224     1224     1224     1224     1224     1224     1224     1224     1224     1224     1224     1224     1224     1224     1224     1224     1224     1224     1224     1224     1224     1224     1224     1224     1224     1224     1224     1224     1224     1224     1224     1224     1224     1224     1224     1224     1224     1224     1224     1224                                                                                                    | 15257                  | HNPG                       | Rena                          | er-         | -                                                                                                    | HONOR            | RG LONDA DAMAR             | on RE    | 3 104             |               |    | E 19 PM   | COPPOSIDE N        | -       | Miles Md P      | (percent) | 39.03              |                         | 6533                  |          |
| Statute     III Reveals (statute     III Reveals (statute)     III Reveals (statute)       Statute for fall 2815                                                                                                    | 1000                   | HNPO                       | Paren                         | er          | siv:                                                                                                    | Consult          | es Londen anvesis<br>Micro | as.      | 2104              | 1.1.1.1       | 1  | 0.10746-0 | DOPPONEN N         | in Stat | Marcher P. Pres | eși.      | 30 of 3<br>Tense ( | internet                |                       |          |
| Name       Soundary     Nameday     Nameday     Name     Nameday     Nameday     Nameday     Nameday     Nameday     Nameday     Nameday     Nameday     Nameday     Nameday     Nameday                                                                                                    | Citation in the second |                            | white Thereis                 |             | _                                                                                                    |                  |                            |          |                   |               |    |           |                    | _       |                 | _         |                    |                         |                       |          |
| Seeday     Meeday     Taxaday     Meeday     Takaday     Faiday     Seeday     Meeday     Meeday     Faiday     Seeday       1an     1an <td>to Schode</td> <td>de for Fall 201</td> <td>5</td> <td></td> <td></td> <td></td> <td></td> <td></td> <td></td> <td></td> <td></td> <td>01</td> <td>200</td> <td>-</td> <td></td> <td></td> <td>toward to</td> <td>- Anna -</td> <td>1.00</td> <td></td>                                                                                                    | to Schode              | de for Fall 201            | 5                             |             |                                                                                                    |                  |                            |          |                   |               |    | 01        | 200                | -       |                 |           | toward to          | - Anna -                | 1.00                  |          |
| 141     1419     0.0011 001     0.0011 001     0.0011 000     0     0     0     0     0       241     1410     0.0011 001     0     0     0     0     0     0     0       241     1410     1410     1410     1410     0     0     0     0     0     0       241     1410     1410     1410     1410     0     0     0     0     0     0       241     1410     1510     1610     0     0     0     0     0     0     0       241     1410     1510     1610     0     0     0     0     0     0     0     0       241     1510     1510     1510     1510     1510     0     0     0     0     0     0       241     1510     1510     1510     1510     1510     1510     1510     0     0     0     0     0     0     0     0     0     0     0     0     0     0     0     0     0     0     0     0     0     0     0     0     0     0     0     0     0     0     0     0     0     0     0 </td <td></td> <td>Sentry</td> <td>Munday</td> <td>Tuesday</td> <td>West</td> <td>honday.</td> <td>Thursday</td> <td>Fe</td> <td>tley</td> <td>Saturday</td> <td></td> <td>c987</td> <td>HES BE, MA</td> <td>10108</td> <td>GLOWER, DV:SI</td> <td>2</td> <td>Groute.</td> <td>79994</td> <td>AN</td> <td></td>                                                                                                    |                        | Sentry                     | Munday                        | Tuesday     | West                                                                                                    | honday.          | Thursday                   | Fe       | tley              | Saturday      |    | c987      | HES BE, MA         | 10108   | GLOWER, DV:SI   | 2         | Groute.            | 79994                   | AN                    |          |
| Am     Title     NUMBER OF     NUMBER OF     NUMBER OF     Numeror     Numeror       Am     Title     NUMBER OF     NUMBER OF     NUMBER OF     Numeror     Numeror       Am     Title     NUMBER OF     NUMBER OF     NUMBER OF     Numeror     Numeror       Am     Title     NUMBER OF     NUMBER OF     NUMBER OF     Numeror     Numeror       Am     Title     NUMBER OF     NUMBER OF     NUMBER OF     Numeror     Numeror       Am     Title     NUMBER OF     NUMBER OF     NUMBER OF     Numeror     Numeror       Am     Title     Numeror     NUMBER OF     NUMBER OF     Numeror     Numeror       Am     Numeror     Numeror     Numeror     Numeror     Numeror     Numeror       Am     Numeror     Numeror     Numeror     Numeror     Numeror     Numeror       Am     Numeror     Numeror     Numeror     Numeror     Numeror     Numeror       Am     Numeror     Numeror     Numeror     Numeror     Numeror       Am     Numeror     Numeror     Numeror     Numeror     Numeror                                                                                                    | tpm:                   |                            |                               |             |                                                                                                    |                  |                            |          |                   |               |    | 1129      | 909.015.001        | N7800   | SUCTION TO BUS  | 4         | Lenne              | Pagement                | New                   |          |
| Nor And And And And And And And And And And                                                                                                    | 2pm                    |                            |                               |             |                                                                                                    |                  | CHEMICAL PORT              |          |                   |               |    | 11621     | 8,976.02           | NTRX    | NCTION TO BUS   | 4         | Deserve            | Pagement                | Non                   |          |
| Aper Aper Apparent American Apparent American Ap                                                                                                    | Spec.                  |                            | Consumer of                   |             | (Carmon Section of Carmon Section of Carmon Sect | ROLLING.         |                            | Contra I | LCTUD I           |               | 1  | 1020      | ECON 82, 971       | NRX     | NUCTION TO NMC  | 6         | Later              | <b>Replaced</b>         | Nive                  |          |
| Springer<br>Springer<br>Spr | 4900                   |                            | Contractor                    |             | il                                                                                                    | -Martin          |                            | -        | Conception in the |               | 1  | 12201     | 1229-02-01         | NTRO    | NETION TO MAD   | 4         | Decem              | Repared                 | Note                  |          |
| See Texaster See Texaster See Texaster See See See See See See See See See S                                                                                                    | Spe                    |                            | SSTLUTE                       |             |                                                                                                    |                  |                            |          |                   |               | P  |           |                    |         |                 |           |                    |                         |                       |          |
| Territor (Apprent 1, Mag 1) (20.1) Ma 1 Mar 17                                                                                                    | Spe.                   | _                          | 111111111111                  |             |                                                                                                    |                  |                            |          |                   |               |    |           |                    |         |                 |           |                    |                         |                       |          |
| Name State (State (Stat                                                                                                    | Type:                  |                            |                               | -           |                                                                                                    |                  |                            |          |                   |               |    |           |                    |         |                 |           |                    |                         |                       |          |
|                                                                                                    | lan.                   |                            |                               |             |                                                                                                    |                  |                            |          |                   |               |    | Tercen    | Augustant 5 (1995) | -08-0-1 | No. 21 Mar. 17  |           |                    |                         |                       |          |
| Prok                                                                                                    | Parels                 |                            |                               |             |                                                                                                    |                  |                            |          |                   |               |    |           |                    |         |                 |           |                    | Card                    | ional Add and Drup 10 | Sedanit  |

10. Registration is successful and the student is now registered in the section. We can proceed with adjusting the units.

| Banner Sel                | ff-Service                 | - Student - B                    | legistration                    | = <u>Selec</u>   | La Term                 | <ul> <li>Register for</li> </ul> | Classes   |                   |                     |     |          |                                |              |                      | 03     | ave Succ           | essful                      |                        |                                       |
|---------------------------|----------------------------|----------------------------------|---------------------------------|------------------|-------------------------|----------------------------------|-----------|-------------------|---------------------|-----|----------|--------------------------------|--------------|----------------------|--------|--------------------|-----------------------------|------------------------|---------------------------------------|
| Registe                   | r for Cl                   | asses                            |                                 |                  |                         |                                  |           |                   |                     |     |          |                                |              |                      |        |                    |                             |                        |                                       |
| Find Class                | es Ent                     | er CRNs Plans                    | Schedule a                      | and Options      |                         |                                  |           |                   |                     |     |          |                                |              |                      |        |                    |                             |                        |                                       |
| Search R<br>Term: Fall    | esults — 4<br>2015 Subj    | Closses<br>ject and Course Numbe | N: HNPG097 H                    | lonars           |                         |                                  |           |                   |                     |     |          |                                |              |                      |        |                    |                             |                        | Search Again                          |
| ORN                       | 0 Subject                  | © Subject Description            | <ul> <li>Course Nump</li> </ul> | Section 0        | Title                   |                                  | 0         | Units             | Meeting Times       |     |          |                                |              | instructor           |        | Status             |                             |                        | ¢                                     |
| 15856                     | HNPG                       | Henors                           | 097                             | 03X              | HONORS Consultatio      | OWER-DM/SION                     | RE        | 2 TO 4            | (1) (1) <b>(1</b> ) |     | 03:10 PM | - 05:00 PM Building:           | None Roor    | Xa. Quanshui (Prin   | wry)   | 30 of 30<br>Time O | 3 seats remain.<br>onflict! | Add                    |                                       |
| 15857                     | HNPG                       | Honors                           | 097                             | 04M              | HONORS<br>Consultation  | IOWER-DIVISION                   | HE        |                   | SMITWIT             | 1.5 | 05:10 PN | - 07:00 PM Building:           | None Roor    | McGarry, Molly (Pr   | imary) | 30 of 3            | ) seats remain.             | Add                    |                                       |
| 15858                     | HNPG                       | Hanors                           | 097                             | 07V              | HONORS (<br>Consultatio | OWER-DM/SION                     | <u>RE</u> | 2 TO 4            | 1 N 1 N 2           | 1.3 | 01.10 PM | - 03:00 PM Building:           | None Roor    | Visseher, P. (Prima  | 9)     | 30 of 30<br>Time C | ) seats remain.<br>onflict  | Add                    | ,<br>,                                |
| M Scheduk<br>Jass Schedul | e III Sc<br>le for Fall 20 | hedule Details                   |                                 |                  |                         |                                  |           |                   |                     |     | CFN      | nmary<br>Details               | 764          |                      | Units  | Schedule Typ       | Status                      | Action                 |                                       |
| 1pm                       | Sunday                     | Monday                           | Tuesday                         | Wed              | weday                   | Thursday                         | Fri       | dey               | Saturday            |     | CPN      | Details                        | Title        |                      | Units  | Schedule Typ       | e Statue                    | Action                 | · · · · · · · · · · · · · · · · · · · |
| 2000                      |                            |                                  |                                 |                  |                         |                                  |           |                   |                     | ^   | 11519    | BUS 010, 001                   | INTRO        | DUCTION TO BURI      | 4      | Lorbea             | Reciptored                  | None                   |                                       |
| -                         |                            |                                  |                                 |                  |                         | BARMAN INC.                      |           |                   |                     |     | 11521    | BUB 010, 021                   | INTRO        | DUCTION TO BUBI      | 0      | Discussion         | Revisional                  | None                   |                                       |
| .apm                      |                            | Representation Representation    |                                 | Serrer<br>Barrer | LICTION<br>CINCINGS     |                                  | Bernero   | UCTION<br>TAXABLE |                     |     | 11270    | ECON 002, 001                  | INTRO        | DUCTION TO MAC       | 6      | Loches             | Berinkend                   | None                   |                                       |
| 4pm                       |                            |                                  |                                 |                  |                         |                                  |           |                   |                     |     | 11281    | ECON DI2 DV                    | INTRO        | DUCTION TO MAC       | 0      | Discussion         | Devisioned                  | None                   |                                       |
| Spm                       |                            | CHONORS LOWER-                   |                                 |                  |                         |                                  |           |                   |                     |     |          | Local and a second             | - ALCON      | NAMES AND ADDRESS OF |        | Long and the       | ( aparts                    | 112.14                 |                                       |
| 6pm                       |                            |                                  |                                 |                  |                         |                                  |           |                   |                     |     |          |                                |              |                      |        |                    |                             |                        |                                       |
| 7pm                       |                            |                                  |                                 |                  |                         |                                  |           |                   |                     |     |          |                                |              |                      |        |                    |                             |                        |                                       |
| 8pm                       |                            |                                  |                                 |                  |                         |                                  |           |                   |                     | 1   |          |                                |              |                      |        |                    |                             |                        |                                       |
| 9pm                       |                            |                                  |                                 |                  |                         |                                  |           |                   |                     | ~   | Total U  | nits   Registered: 11   Billie | gt 11   CEUE | Minc 0   Masc 17     |        |                    |                             |                        |                                       |
| Pasela                    |                            |                                  |                                 |                  |                         |                                  |           |                   |                     |     |          |                                |              |                      |        |                    | C 0                         | nditional Add and Drop | 0 Submit                              |

- 11. Click on the **Schedule and Options** tab on the header and the student schedule will appear.
- 12. Navigate to the Variable Unit Section. The unit number is underlined.

#### How To Register for and Adjust the Units for a Variable Unit Class In R'Web

| ind Classes            | Enter CRNs          | Plans Schedule and Optio | ns      |               |               |                 |                   |               |               |    |
|------------------------|---------------------|--------------------------|---------|---------------|---------------|-----------------|-------------------|---------------|---------------|----|
| summary<br>sm: Fall 20 | 15                  |                          |         |               |               |                 |                   |               | ä             | 0  |
| CRN Ö                  | Details             | Title                    | + Units | Status        | Schedule Type | Grade Mode      | Registration Date | Level         | Message       | ☆. |
| 15957                  | HNPG 097, 04M       | HONORS LOWER-DIVISION    | 2       | Registered    | Consultation  | Letter          | 08/06/2016        | Undergraduate | Registered08/ |    |
| 11519                  | BUS 010, 001        | INTRODUCTION TO BUSINES  | § 4     | Registered    | Lecture       | Letter          | 08/06/2016        | Undergraduate | Registered08/ |    |
| 11521                  | BUS 010, 021        | INTRODUCTION TO BUSINES  | 8 0     | Registered    | Discussion    | Letter          | 08/06/2016        | Undergraduate | Registered08/ |    |
| Schedule               | III Schedule Detail | 5                        |         |               | • • • • •     |                 |                   |               |               |    |
| Schedule f             | or Fall 2015        | Maria a                  | ×.      | - dec         | Marken and an | Thursd          |                   | E Harris      |               |    |
| m                      | Sunday              | Monday                   |         | N TO<br>NCS   | wednesday     | Inurso          | y                 | Friday        | Saturoa       | iy |
| m                      |                     |                          |         | N TO BUSINESS |               | INTRODUCTION TO | BUSINESS          |               |               |    |
| m                      |                     |                          |         |               |               |                 |                   |               |               |    |
|                        |                     |                          |         |               |               |                 |                   |               |               |    |
| n                      |                     |                          |         |               |               |                 |                   |               |               |    |
| n<br>n                 |                     |                          |         |               |               |                 |                   |               |               |    |
| m<br>m                 |                     |                          |         |               |               |                 |                   |               |               |    |
| m                      |                     |                          |         |               |               |                 | BLONESS           |               |               |    |

13. Click on the **Units** and it will prompt you to **Edit** the units on the section. Once selected it will provide the unit range the course has been approved for. The example below demonstrates the course has been approved to be taken for 2-4 units.

Panels

|   | Find Classes             | Enter CRNs      | Plans Schedule and Options |                               |            |               |            |                   |               |                  |     |
|---|--------------------------|-----------------|----------------------------|-------------------------------|------------|---------------|------------|-------------------|---------------|------------------|-----|
| Γ | Summary<br>Term: Fall 25 | <b>/</b><br>115 |                            |                               |            |               |            |                   |               | ã I              | 0 ^ |
| L | ORN                      | 0 Details       | 728                        | - Units                       | Stellus    | Schedule Type | Grade Mode | Registration Date | Level         | Message          | ŀ.  |
|   | 15957                    | HNPG 057, D4M   | HONORS LOWER DM SION RES.  | kunt<br>ber<br>from 2<br>to 4 | Registered | Consultation  | Latter     | 08/06/2016        | Undergraduate | Registered0505   |     |
| l | 11519                    | BUS 010, 001    | INTRODUCTION TO BUSINESS   | 4                             | Registered | Lecture       | Latter     | 08/06/2016        | Undergraduate | Registered03/06/ |     |
| l | 11521                    | BUS 010, 021    | INTRODUCTION TO BUSINESS   | 0                             | Registered | Discussion    | Latter     | 08/06/2016        | Undergraduate | Registered03/06/ |     |
|   | 13270                    | ECON 002, 001   | INTRODUCTION TO MACROECO   | 5                             | Registered | Lecture       | Letter     | 05/06/2016        | Undergraduate | Registered05/06/ |     |
|   | 13281                    | ECON 002, 031   | INTRODUCTION TO MAGROECO   | 0                             | Registered | Discussion    | Letter     | 05/06/2016        | Undergraduate | Registered05/05/ | ~   |

14. Press **Submit** and the change is successful.

| d Classes         | s Enter CRNs     | Plans Schedule and Opti | ons       |                |               |                |                   |               |              |   |
|-------------------|------------------|-------------------------|-----------|----------------|---------------|----------------|-------------------|---------------|--------------|---|
| mmar<br>m: Fall 2 | <b>y</b><br>015  |                         |           |                |               |                |                   |               | ≊ı(          | Э |
| CRN :             | 0 Details        | Tite                    | + Units   | Status         | Schedule Type | Grade Mode     | Registration Date | Level         | Message 🔅    | Ļ |
|                   | HNPG 097, 04M    | HONORS LOWER-DMISIO     |           | Registered     | Consultation  | Letter         | 08/06/2016        | Undergraduate | Registered08 |   |
| 11519             | BUS 010, 001     | INTRODUCTION TO BUSIN   | 4         | Registered     | Lecture       | Letter         | 08/06/2016        | Undergraduate | Registered08 | I |
| 11521             | BUS 010, 021     | INTRODUCTION TO BUSIN   | 0         | Registered     | Discussion    | Letter         | 08/06/2016        | Undergraduate | Registered08 |   |
| 13270             | ECON 002, 001    | INTRODUCTION TO MACR    | 5         | Registered     | Lecture       | Letter         | 08/06/2016        | Undergraduate | Registered08 |   |
| 13281             | ECON 002, 031    | INTRODUCTION TO MACR    | 0         | Registered     | Discussion    | Letter         | 08/06/2016        | Undergraduate | Registered08 |   |
|                   |                  |                         |           |                |               | 1              |                   | 1             | Records: 5   | ĺ |
| chedule           | III Schedule Det | tails                   |           |                |               |                |                   |               |              |   |
| m                 | Sunday           | Monday                  | Tur       | esday<br>ON TO | Wednesday     | Thursd         | ay                | Friday        | Saturday     |   |
| n                 |                  |                         | NTRODUCTI | ON TO BUSINESS |               | INTRODUCTION T | O BUSINESS        |               |              |   |
| n                 |                  |                         |           |                |               |                |                   |               |              |   |
| n                 |                  |                         |           |                |               |                |                   |               |              |   |
| n                 |                  |                         |           |                |               |                |                   |               |              |   |
|                   |                  |                         |           |                |               |                |                   |               |              |   |